## How to Quote PMI:

(If you know how to login/price loans on the website, skip to page 2 – step 5)

Step 1: Visit <a href="https://www.everstreammortgage.com/todays-rates">https://www.everstreammortgage.com/todays-rates</a>

Step 2: Select "View Today's Rates" (DO NOT select "Broker Login")

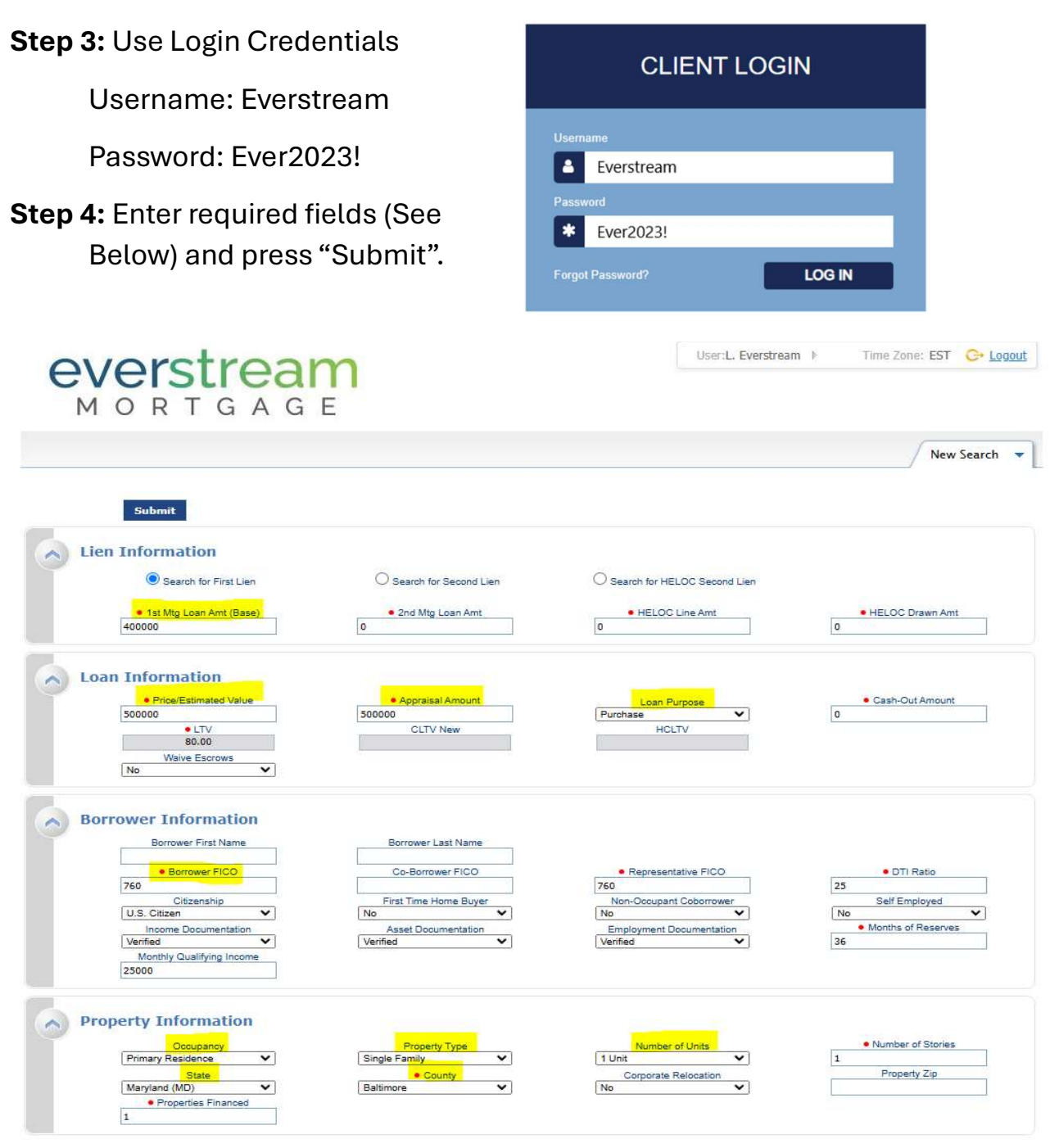

|                           | Contorr        | ning O        | NonConforming         | U FHA   | U VA        | USDA               |                          |
|---------------------------|----------------|---------------|-----------------------|---------|-------------|--------------------|--------------------------|
| Loan Term(s):             | 🔽 30 Yr        | 25 Yr         | 20 Yr                 | 15 Yr   | 🗌 10 Yr     | 40 Yr Mai: 3       |                          |
|                           | Non-Sta        | ndard Term    | Month                 | 15      |             |                    |                          |
| Amortization Ty           | pe(s): 🗹 Fixed |               | Balloon               |         |             |                    |                          |
| ARM Fixed Terr            | n(s): 🔽 3 Yr   | ₹ SYr         | 🗆 7 Yr                | 🗆 10 Yr | 15 Yr       | Max: 3             |                          |
| Product Type(s)           | All            |               | Standard              | Ω,      | ffordable   |                    | Hero/Champion            |
|                           | HFA/Bo         | nd            | HUD Special           | y 🗆 F   | eno/Rehab   | Student Ln CO Refi | USDA Streamline          |
|                           | Expand         | ed Guidelines |                       |         |             |                    |                          |
|                           |                |               |                       |         |             |                    |                          |
| Fees In<br>No (Fees Out)  | ~              | Des           | ned Price             |         | 0           | esired Rate        | Desired Lock Period      |
| Buydown                   |                | Borrower Pa   | ys MI (if required)   | -       | Automa      | ated U/W System    | Prepayment Penalty       |
| None                      | ~              | Yes           | ~                     | ]       | Not Specifi | ed 🗸 🗸             | None                     |
| FHA Case # Assigned       | -              | Rec           | luced MI              | T       | In          | iterest Only       |                          |
| On or after 1/1/2025      | •              | NO            | •                     | J.      | 1110        | •                  |                          |
|                           |                |               |                       |         |             |                    |                          |
| otal Loan Amount          |                |               |                       |         |             |                    |                          |
|                           |                |               | and the second second |         |             |                    |                          |
| VA Veteran Type/History   | ~              | Exempt fro    | m Funding Fee         |         | PMI/W       | IP/FF/G Fee %      | PMI/MIP/FF/G Fee Amount  |
| PMUMIP/EE/G Eco Paid in C | ach            | DMI/MID/EE    | /G Eng Eingenood      |         | 1ct Mto     | Loop (mt (Paco)    | 1st Mta Loop Amt (Total) |
| 0.00                      |                | 0             | ro res rinanceo       | 1       | 400000      | Post (and Postse)  | 400000                   |
|                           |                | 21            |                       |         |             | 2                  |                          |

Step 5: Click on the blue "MI" icon next to the loan product

| Links | Eligible Product                                 | Rate  | Price   | Lock | APR   | P8J     | Closing Cost (\$) | Discount/Rebate(\$/%) | Detail |
|-------|--------------------------------------------------|-------|---------|------|-------|---------|-------------------|-----------------------|--------|
| MI    | [Expired] FHLMC Conforming 30 Yr Fixed (FHLMC30) | 6.250 | 100.145 | 30   | 6.431 | \$2,771 | \$0               | -0.145% (-\$652)      | Show   |
| MI    | [Expired] FNMA Conforming 30 Yr Fixed (FNMA30)   | 6.375 | 100.512 | 30   | 6.559 | \$2,807 | \$0               | -0.512% (-\$2304)     | Show   |

## Step 6: Enter the required information for the PMI quote (HTI = front end ratio)

| Mortgage insurance Quote                          |                                                                                  |     |
|---------------------------------------------------|----------------------------------------------------------------------------------|-----|
| MI Provider                                       |                                                                                  |     |
| Best Ex (All Providers)                           |                                                                                  | ~   |
| HTI without MI                                    | DTI without MI                                                                   |     |
|                                                   | 25                                                                               |     |
| First Time Home Buyer(s)                          |                                                                                  |     |
| Multiple Borrowers                                |                                                                                  |     |
| FICO entered for Borrowers is used for this Mortg | age Insurance Quote. If the FICO is overridden below, it is not sent back to the | LOS |
| Attributes                                        |                                                                                  |     |
| FICO                                              | 760                                                                              |     |
| Self-Employed                                     |                                                                                  |     |
| Foreclosure (7 Yrs)                               |                                                                                  |     |
| Bankruptcy (7 Yrs)                                |                                                                                  |     |
| AU Result                                         |                                                                                  |     |
| None                                              |                                                                                  | ~   |
| Coverage Type                                     |                                                                                  |     |
| Standard GSE                                      |                                                                                  | ~   |
|                                                   |                                                                                  |     |
|                                                   | Order Quotes                                                                     |     |

**Step 7:** Press "Order Quotes". This will bring up a menu with the 6 major carriers quoted side-by side (see below). You can view multiple premium types such as monthly, single premium, etc. by toggling the tabs. You can also print the quote from this screen. To change the inputs, select "Modify Search".

| Mortgage    | Insurance Quote   |                                                                                                    |                                                                                                    |                                                                                                    |                                                                                                    |                                                                                                    |                                                                                                    |                                                                                                   |
|-------------|-------------------|----------------------------------------------------------------------------------------------------|----------------------------------------------------------------------------------------------------|----------------------------------------------------------------------------------------------------|----------------------------------------------------------------------------------------------------|----------------------------------------------------------------------------------------------------|----------------------------------------------------------------------------------------------------|---------------------------------------------------------------------------------------------------|
| MI Searc    | h Results - 2/25/ | 2025, 10:04:07 AM EST                                                                                                    |                                                                                                    |                                                                                                    |                                                                                                    |                                                                                                    |                                                                                                    | Print Results 🖶                                                                                   |
| Search Cri  | iteria            | Monthly Split/Buydow                                                                                                    | vn Single Premi                                                                                                    | um Lender Paid                                                                                                    | Single Company Qu                                                                                                    | uote Details                                                                                                    |                                                                                                    |                                                                                                   |
| Provider    | Best Ex           |                                                                                                    | radian                                                                                                    | National                                                                                                    | MGIC                                                                                                    | Enact                                                                                                    | 式:Arch   MI                                                                                                    | SSENT                                                                                             |
| нті         | 21244             | Monthly Premium                                                                                                    | \$60.00                                                                                                    | \$63.75                                                                                                    | \$63.75                                                                                                    | \$67.50                                                                                                    | \$67.50                                                                                                    | \$90.00                                                                                           |
| DTI         | 25%               | Monthly P&I                                                                                                    | \$2,807.00                                                                                                    | \$2,807.00                                                                                                    | \$2,807.00                                                                                                    | \$2,807.00                                                                                                    | \$2,807.00                                                                                                    | \$2,807.00                                                                                        |
| FTHB        | No                | P&I + MI Premium                                                                                                    | \$2,867.00                                                                                                    | \$2,870.75                                                                                                    | \$2,870.75                                                                                                    | \$2,874.50                                                                                                    | \$2,874.50                                                                                                    | \$2,897.00                                                                                        |
| FICO        | 760               | Monthly Premium                                                                                                    | 0.16%                                                                                                    | 0.17%                                                                                                    | 0.17%                                                                                                    | 0.18%                                                                                                    | 0.18%                                                                                                    | 0.24%                                                                                             |
| Self-Empl.  | No                | Rate                                                                                                    |                                                                                                    |                                                                                                    |                                                                                                    |                                                                                                    |                                                                                                    |                                                                                                   |
| Foreclosure | no No             | Quote ID                                                                                                    | IP4IKL6                                                                                                    | M505654247673XUQ                                                                                                    | JKBD2L9                                                                                                    | EQ0C19D5D                                                                                                    | M267514641545163                                                                                                    | 91672678                                                                                          |
| Bankruptcy  | No                | Contact                                                                                                    | <u>Contact MI</u>                                                                                                    | Contact MI                                                                                                    | Contact MI                                                                                                    | Contact MI                                                                                                    | Contact MI                                                                                                    | Contact MI                                                                                        |
| AU Result   | None              | Print Quote                                                                                                    | Print Quote                                                                                                    | Print Quote                                                                                                    | Print Quote                                                                                                    | Print Quote                                                                                                    | Print Quote                                                                                                    | Print Quote                                                                                       |
| Coverage    | Standard          | Provider Info                                                                                                    | View                                                                                                    | View                                                                                                    | View                                                                                                    | View                                                                                                    | View                                                                                                    | View                                                                                              |
| M           | odify Search      | Master Policy<br>Number                                                                                                    | A4113                                                                                                    | 02039-0001                                                                                                    | 37-235-4-6095                                                                                                    | B22222D2HS                                                                                                    | 24167-1-0                                                                                                    | 3802020001                                                                                        |
|             |                   | The rate quoted is for a borrowe<br>minimum rate.                                                                                                    | r paid, non-refundable, co                                                                                                    | nstant renewal plan and provide                                                                                                    | es <b>25%</b> coverage. For years 11-                                                                                                    | Term, the rate is reduced                                                                                       | to the lesser of the current rate o                                                                                                    | r the standard                                                                                    |
|             |                   | This ("Quote") is valid for 90 days<br>eligibility factors may not have by<br>rates. Rates are subject to chang<br>Virginia and Kentucky may be su<br>Mortgage Insurance provider for | and is only an estimate. I<br>een evaluated. Actual rate<br>e without notice. To obtain<br>bject to state and/or local<br>more details. | t does not constitute an applicat<br>s offered may vary if the data yo<br>n a final rate, please submit the<br>taxes. These taxes may or may r | tion for or offer of insurance fro<br>ou provided in the request char<br>loan for issuance of an insuran<br>not be listed above and may va | om any of the Mortgage Ir<br>nges. Changes to your Ma:<br>ice commitment through y<br>iry based on the municipa | nsurance providers listed. All appl<br>ster Policy Number or to applicab<br>your normal submission channel.<br>lity of the subject property. Pleas | icable guidelines and<br>le laws may also impact<br>Properties in West<br>e contact your selected |